### Viewing Freeze/Thaw HDF5 Granules in ArcGIS 10

Step by Step Tutorial

## 1) Download a Freeze-Thaw HDF5 Granule from <a href="http://freezethaw.ntsg.umt.edu/dataholdings.htm">http://freezethaw.ntsg.umt.edu/dataholdings.htm</a>

2) Open ArcMap 10

### 3) Set the Data Frame Projection to NSIDC\_EASE\_Grid Global located in Projected Coordinate Systems Polar Directory

| Untitled - ArcMap - ArcInfo                                                        |                                                                                                    | 0 0      |
|------------------------------------------------------------------------------------|----------------------------------------------------------------------------------------------------|----------|
| File Edit View Bookmarks Insert Selection Geoprocessing Customize Windows Help 🚳 🚭 |                                                                                                    |          |
|                                                                                    | ?』[2]김⊣수가 ※@루두ᇕ Topology: 귀合[塔][2][2][2][2][2][2][2][2][2][2][2][2][2]                                                                                                    |          |
|                                                                                    | Cate Frame Properties Image: Contraction Group: Extent Indexaco; Frame Size and Pattern   Cate Frame Properties Image: Contraction Group: Extent Indexaco; Frame Size and Pattern   Contraction Contracts System: Image: Contraction Group: Extent Indexaco; Frame Size and Pattern   Size of Patter School Contract System:   Contraction Contracts System: Image: Contraction Group: Extent Indexaco; Frame Size and Pattern   Size of Patter School Contract System:   Patter School Contract System:   Image: Contract System: Image: Contract System:   Image: Contract System: Image: Contract System:   Image: Contract System: Image: Contract System:   Image: Contract System: Image: Contract System:   Image: Contract System: Image: Contract System:   Image: Contract System: Image: Contract System:   Image: Contract System: Image: Contract System:   Image: Contract System: Image: Contract System:   Image: Contract System: Image: Contract System:   Image: Contract System: Image: Contract System:   Image: Contract System: Image: Contract System:   Image: Contract System: Image: Contract System:   Image: Contract System: |          |
|                                                                                    |                                                                                                    | -        |
|                                                                                    |                                                                                                    | ,<br># × |
| >>>                                                                                |                                                                                                    |          |
|                                                                                    |                                                                                                    |          |

## 3) Add the Freeze-Thaw Granule to ArcMap4) Select the Freeze-Thaw Daily Dataset

|                                            |                                                                                                    | Q Unitiled - ArcMap - ArcInfo                                                                                                    |                                 |
|--------------------------------------------|----------------------------------------------------------------------------------------------------|----------------------------------------------------------------------------------------------------|---------------------------------|
|                                            |                                                                                                    | File Edit View Bookmarks Insert Selection Geoprocessing Customize Windows Help 🔅 🐨 🕾 🖻 😰 🐨 🐨 🐨 🐨 🐨 🐨 🐨 🐨 🐨 🐨 🐨 🖉                                                                                                    |                                 |
|                                            |                                                                                                    | [] # # # # # # # # # # # # # # # # # # #                                                                                                    |                                 |
|                                            |                                                                                                    | 🔍 🔍 🌒 🕘 💥 🔄 📥 🕸 💭 💷 🖹 🖄 🔗 🗐 🗐 🚽 🗄 🖞 🔗 🗐 🗐 🚽 🗄 Editor + ト 🦕 ノ ア 👍 🤕 Help 🔓 🖉 Terrain Preprocessing - Terrain Morphology - Watershed Processing - Attribute Tools - Network Tools - ApJUlities - 🏷 🍂 👟 🕸 Help 🖕                                                                                                    |                                 |
|                                            | Image: Image: | Table Of Contents # x                                                                                                    | - E                             |
| Python P x                                 | 00 4                                                                                                    | Image: Image: | E Transmission (E Transmission) |
| yman * * * * * * * * * * * * * * * * * * * | an Andrea Andrea And                                                                                                    |                                                                                                    |                                 |
|                                            |                                                                                                    | ython                                                                                                    | 4 ×                             |
|                                            |                                                                                                    | >>>                                                                                                    | <b>^</b>                        |
|                                            |                                                                                                    |                                                                                                    |                                 |

# 5) Rescale the Freeze-Thaw Granule by25067.525 for both the X and Y Scale Factor(25KM)

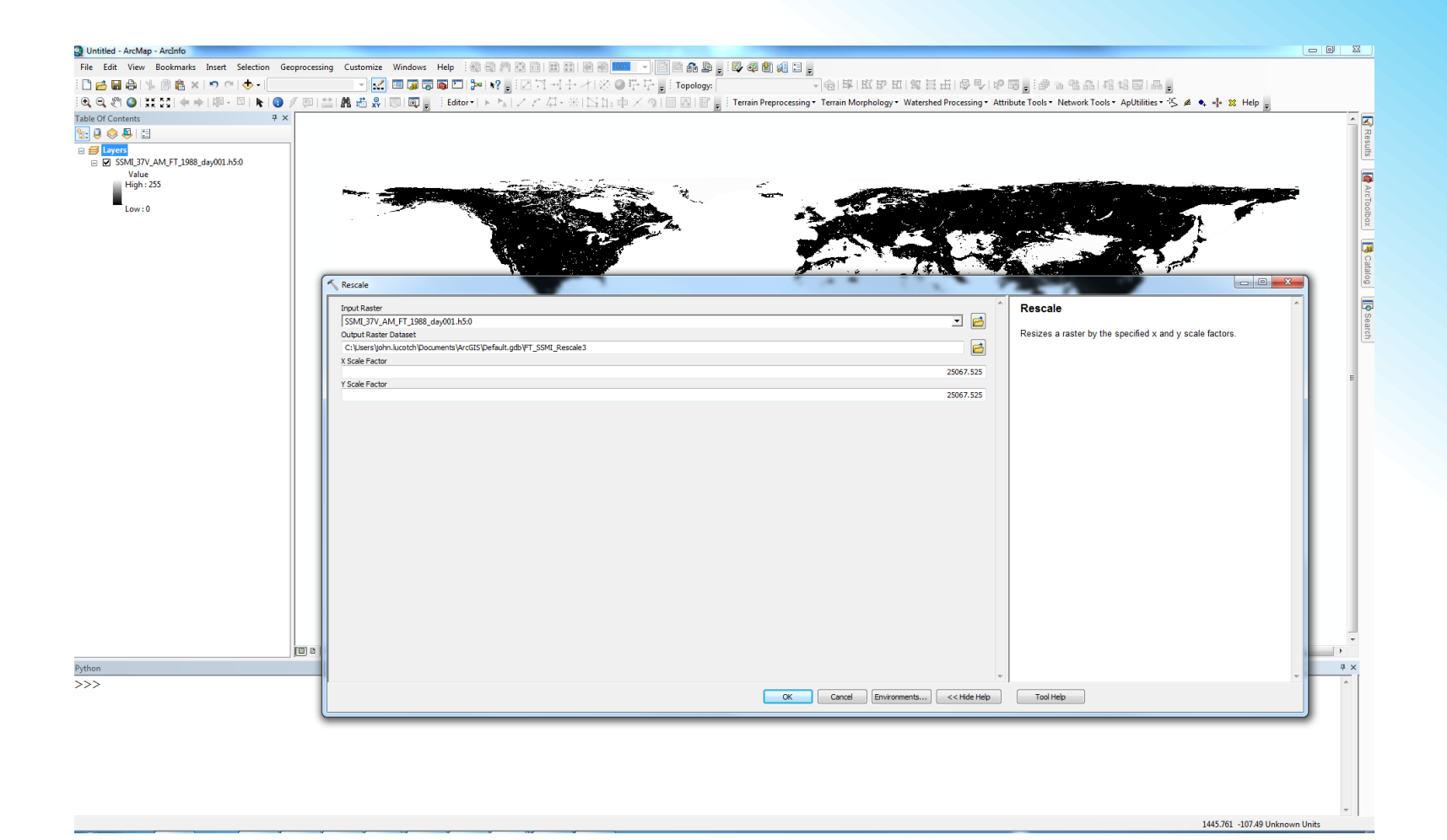

### 6) Shift the Freeze-Thaw Granule: Shift X Coordinates by: -17321659.275 Shift Y Coordinates by: -7356733.0875

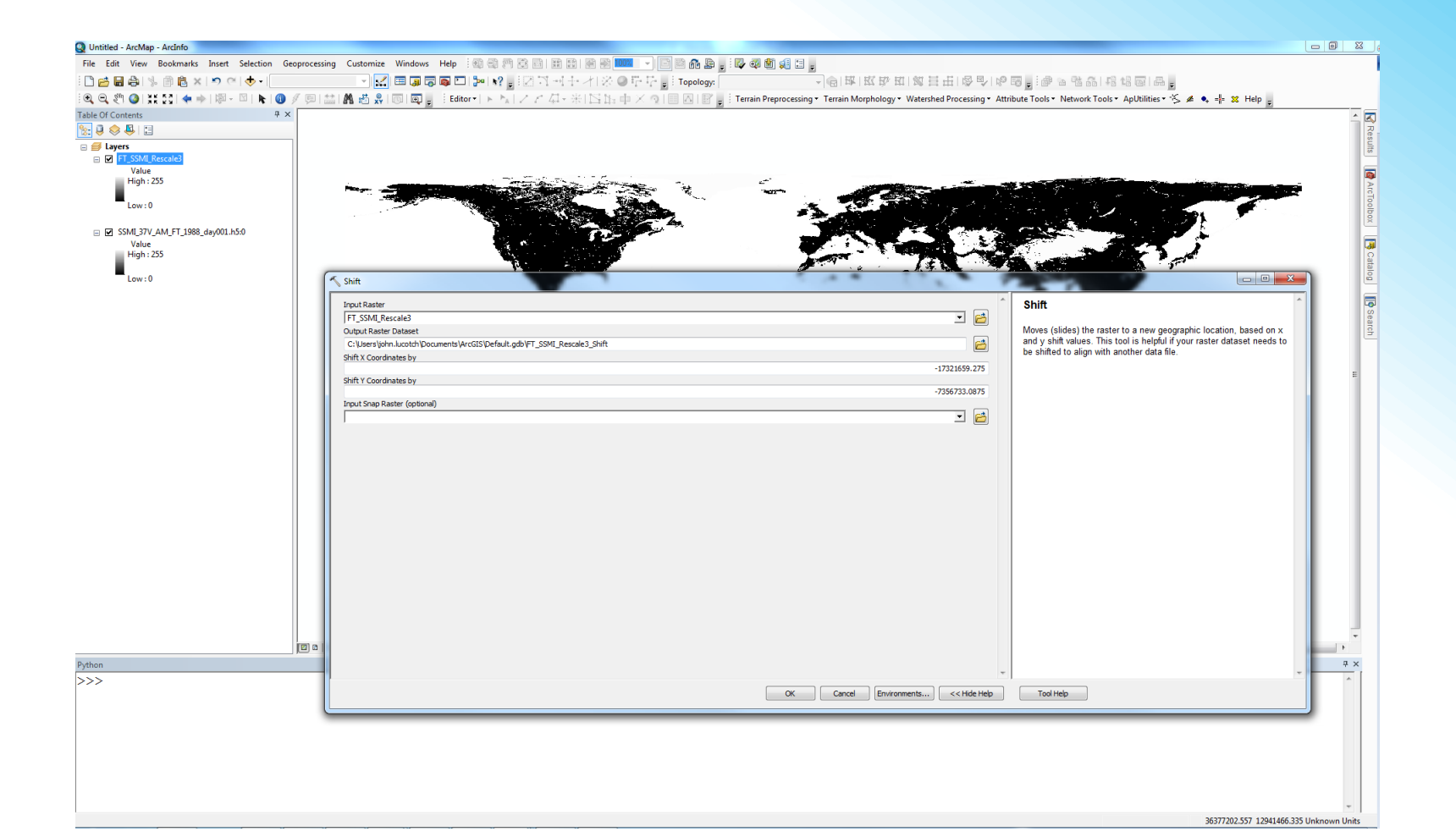

## 7) Define the projection of the raster to NSIDC\_EASE\_Grid\_global

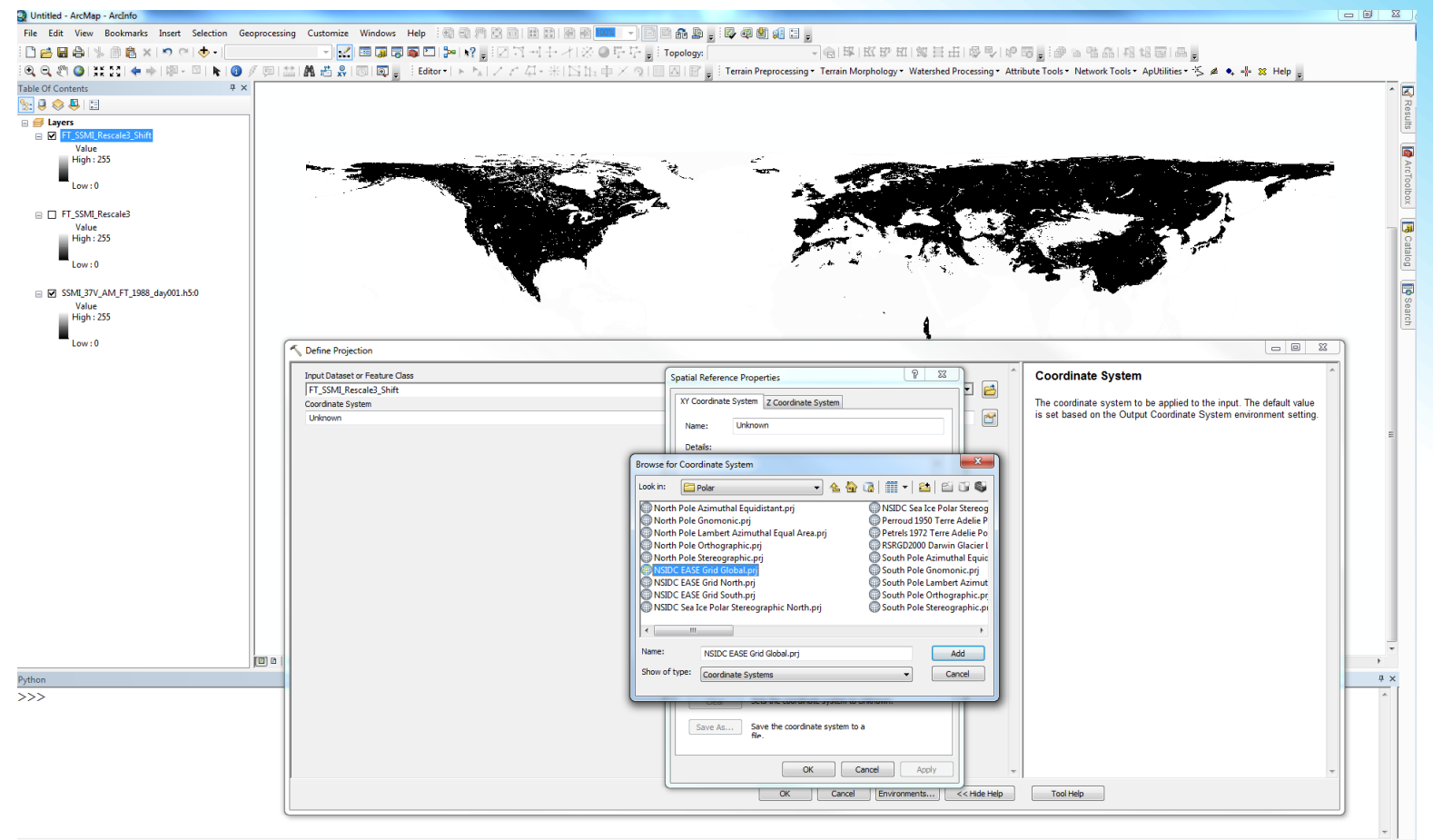

18957129.796 4649805.132 Unknown Units

#### 8) Run GIS Analysis

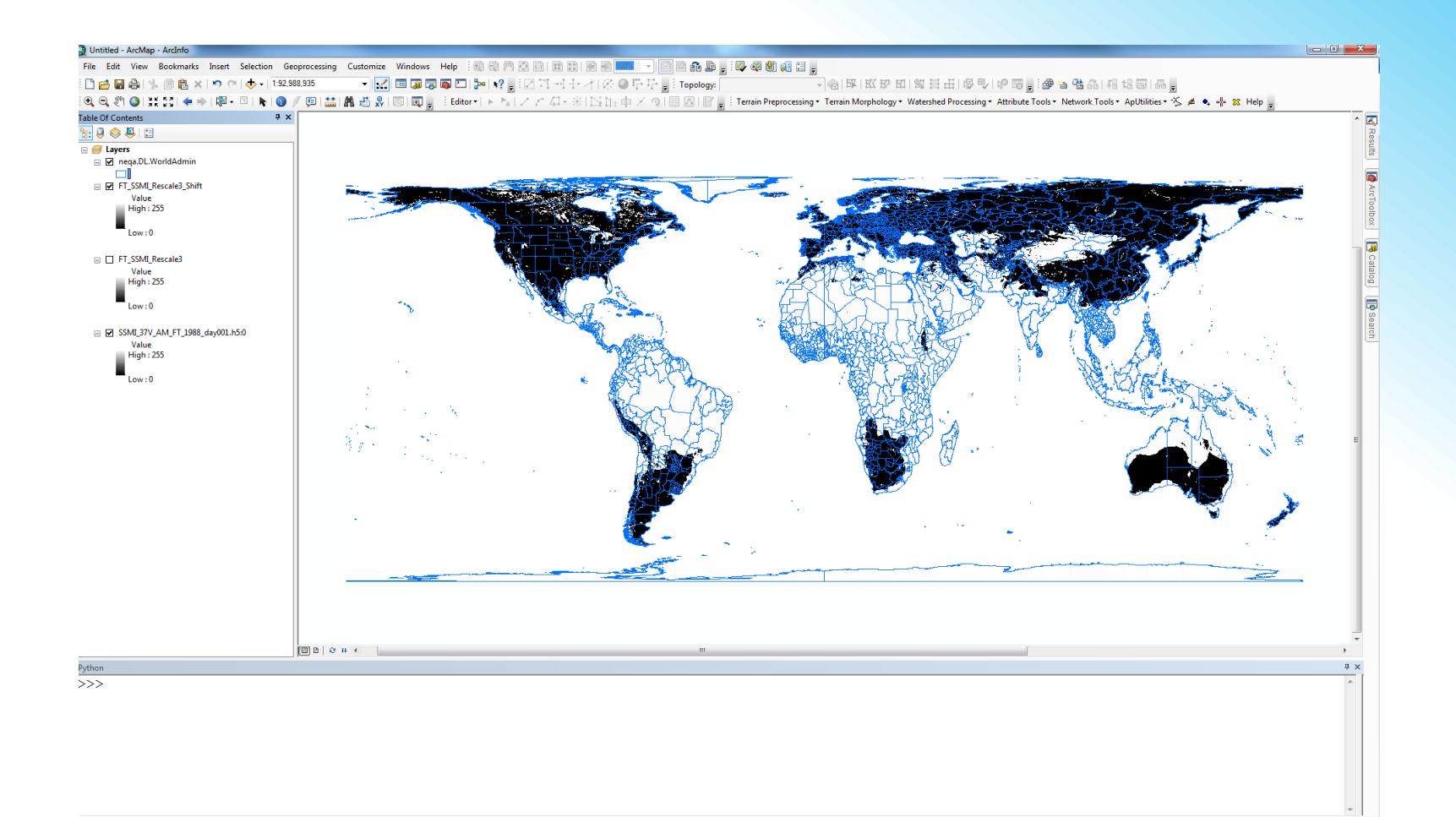